## Introduction in Unix

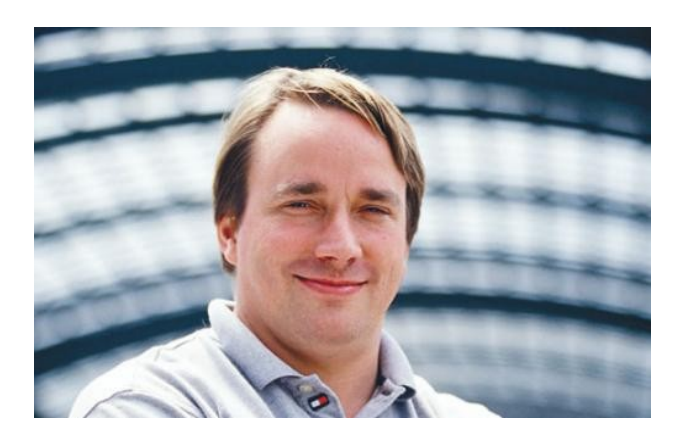

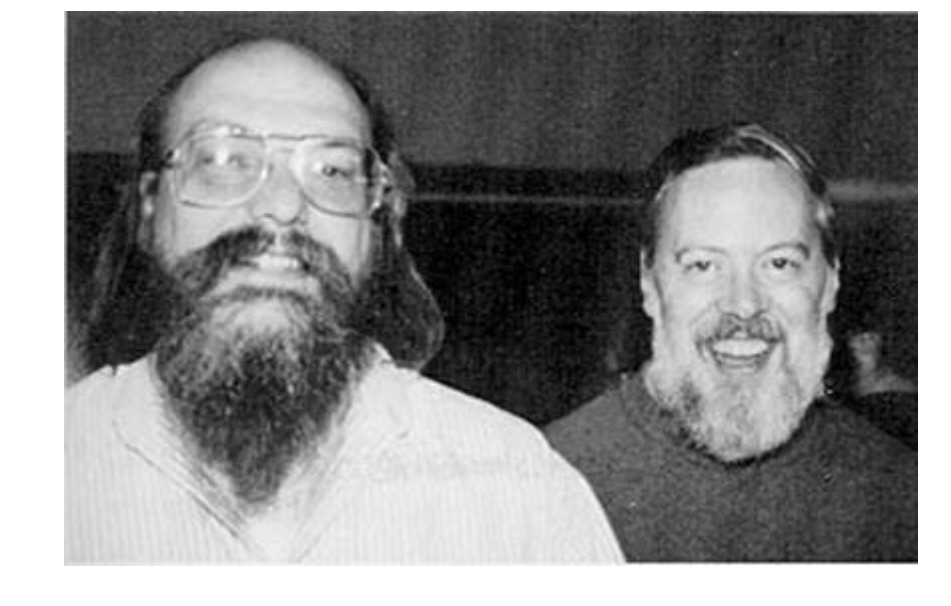

#### Linus Torvalds

#### Ken Thompson & Dennis Ritchie

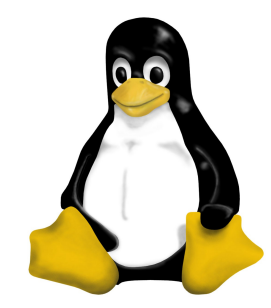

My name: John Donners

John.Donners@surfsara.nl

Consultant at SURFsara

And Cedric Nugteren

Cedric.Nugteren@surfsara.nl

Consultant at SURFsara

What will you learn:

Make a connection with a unix system

Learn something about the basics of

- command line
- shell
- common unix commands

We follow the tutorial at

https://surfsara.nl/systems/lisa/tutorial

#### The LISA system

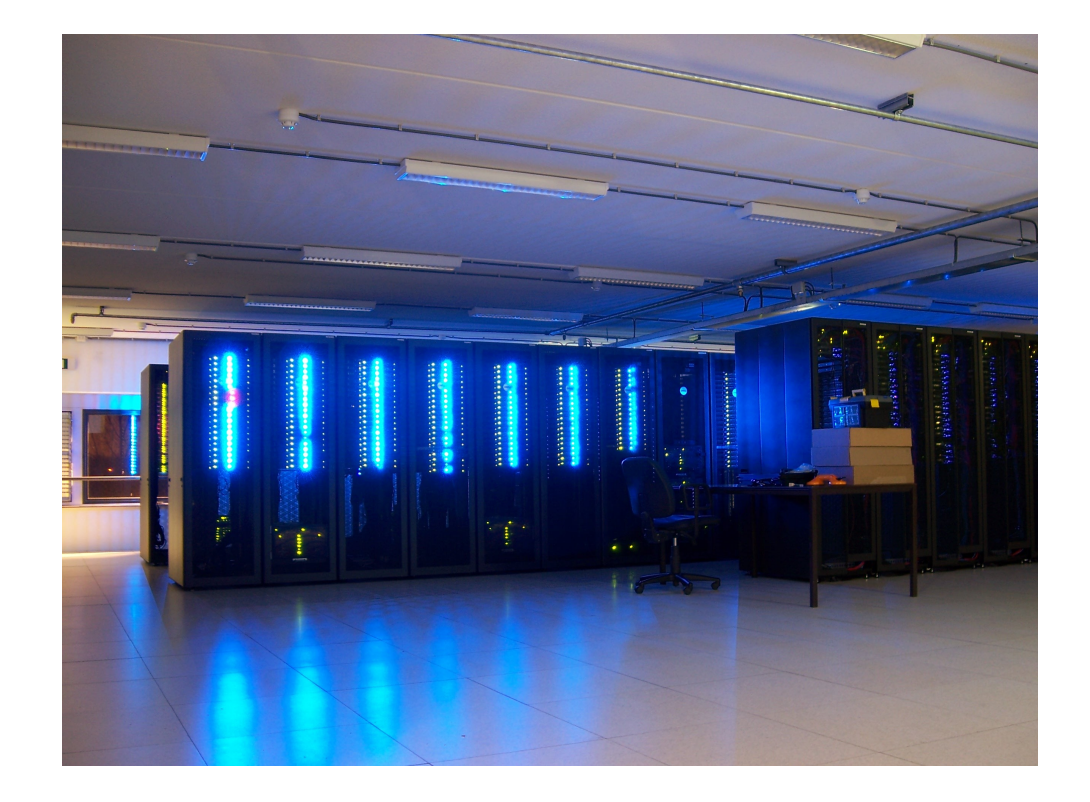

#### Some 584 boxes, 2 of which for interactive use

### Logging in to Lisa

From windows: use winscp and putty

http://winscp.net/eng/download.php

From Mac: use Terminal

From Linux: use (gnome-)terminal or xterm

In examples:

- user: wiltest
- password: \*\*\*\*\*

Putty:

Terminal:

- system: lisa.surfsara.nl ssh wiltest@lisa.surfsara.nl
- port 22, ssh
- login as wiltest
- password \*\*\*\*\*

- password: \*\*\*\*\*

After successful login:

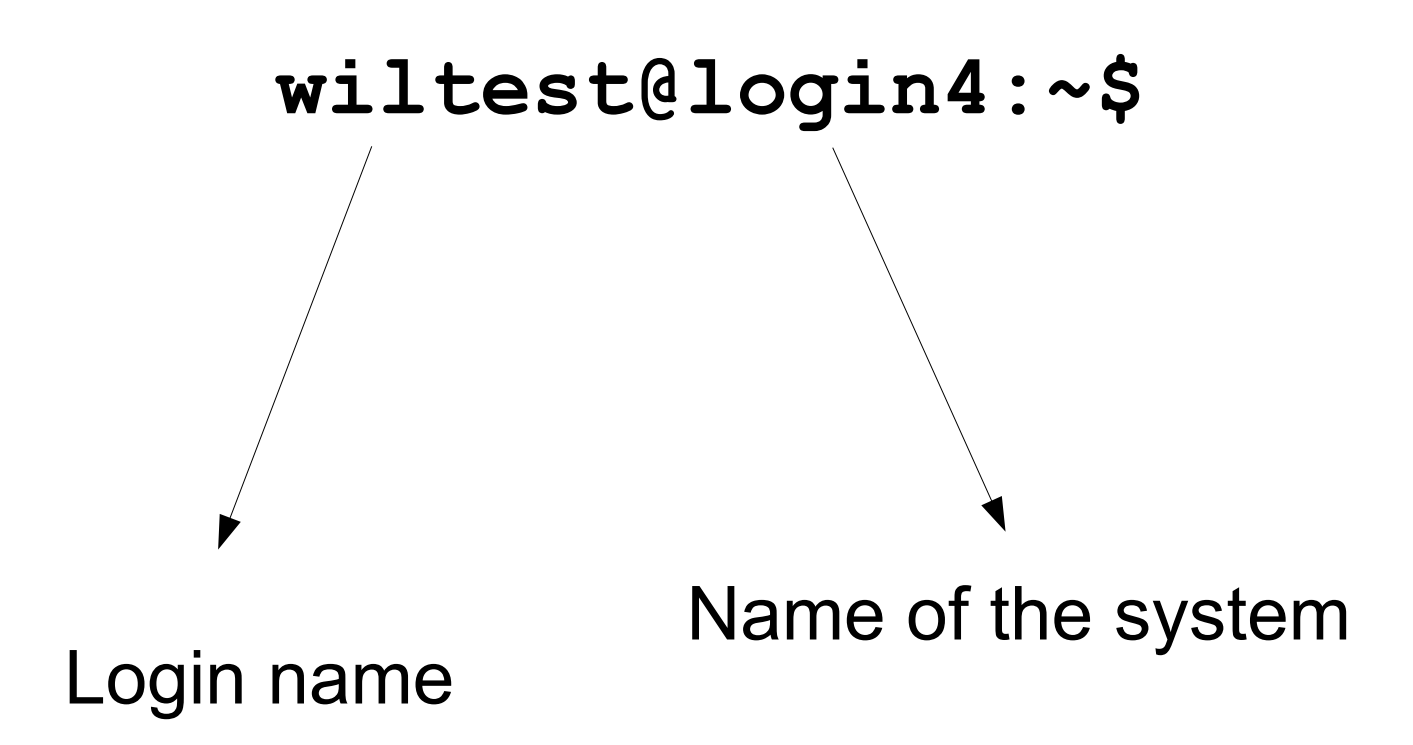

The system is ready to process your commands

### First command

You type:

date

followed by an 'Enter'

wiltest@login4:~\$ date Mon Mar 15 14:26:17 CET 2010 wiltest@login4:~\$

### More commands

w who is logged in
whoami who am I?
Whoami abc an unknown command name of the system

# Say goodbye

logout

## Behind the screens

Q: What is interpretingthe things you type inat the \$ prompt?A: a program called 'shell'

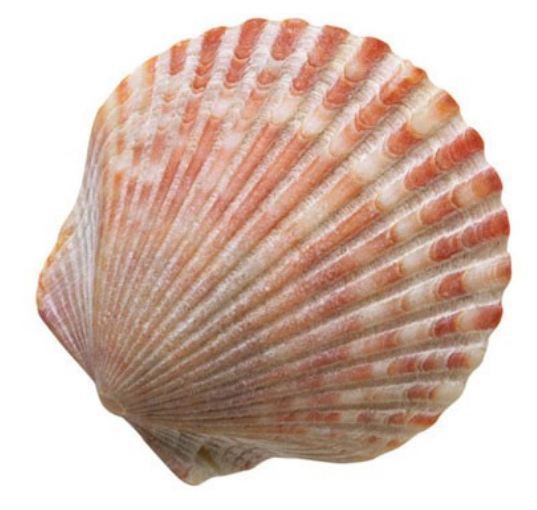

You type: date

The shell tries to find a program called 'date' and takes care that the system executes it.

### An interactive program

### You type:

bc 4+7 5\*9+10 quit The program 'bc' is listening to your keyboard, not the shell. bc has no prompt.

### Flags, parameters

The working of most programs can be influenced by flags (parameters), for example try:

date -u bc -q

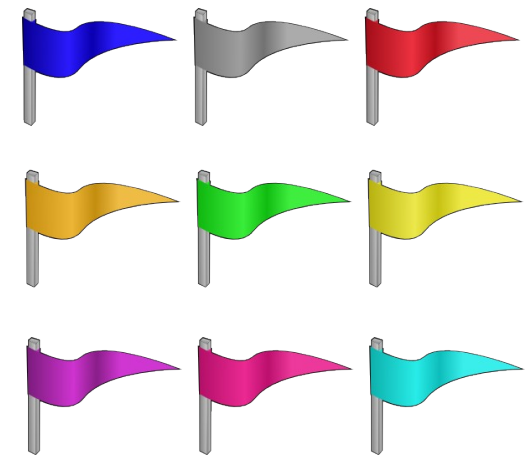

### Flags, parameters 2

The shell gets this:

date -u

Shell locates program 'date', puts '-u' in a place where the program 'date' can find it, and starts the program 'date'. 'date' finds the flag '-u' and changes its internal workings.

Try: date -x

### Files and folders

We made some examples for you

Type:

svn export https://subtrac.surfsara.nl/userdoc/examples/lisatutorial

#### Is (list subdirectory)

## Type:

ls

wiltest@login4:~\$ ls
lisatutorial
wiltest@login4:~\$

ls -1

```
wiltest@login4:~$ ls -l
total 3
drwx----- 3 wiltest wiltest 3 2010-03-15 15:45 lisatutorial
wiltest@login4:~$
```

directory = folder

### Is and cd (change directory)

```
Type:
```

```
ls -l lisatutorial
```

```
wiltest@login3:~$ ls -1 lisatutorial
total 2
drwx----- 2 wiltest wiltest 3 2010-03-22 14:05 c-example
drwx----- 2 wiltest wiltest 3 2010-03-22 14:05 jobs
drwx----- 2 wiltest wiltest 4 2010-03-22 14:05 scripts
drwx----- 2 wiltest wiltest 5 2010-03-22 14:05 simple
           cd lisatutorial
                                        Notice the change in prompt
  wiltest@login4:~$ cd lisatutorial
  wiltest@login4:~/lisatutorial$
                                  / separates directory names
```

 $\sim$  = home directory

#### More cd and Is

| Туре:                                                   |                       |                   |       |           |
|---------------------------------------------------------|-----------------------|-------------------|-------|-----------|
| cd                                                      | Conclusion:           |                   |       |           |
| ls -1                                                   | cd                    |                   |       |           |
|                                                         | brings you back to yo | ur home directory |       |           |
| cd lisatutori<br>ls<br>cd simple<br>ls -l               | al                    |                   |       |           |
| wiltest@login4:~/lisatutorial/simple\$ ls -l<br>total 5 |                       |                   |       |           |
| -rw 1 w                                                 | iltest wiltest 12     | 9 2010-03-15      | 15:39 | bcin      |
| -rw 1 w                                                 | iltest wiltest 22     | 2010-03-15        | 15:39 | file1     |
| -rw 1 w                                                 | iltest wiltest 9      | 94 2010-03-15     | 15:39 | file2.txt |

Q: Why 5 and not 3? A: Not shown . and .. (current and parent directory)

#### Hidden files

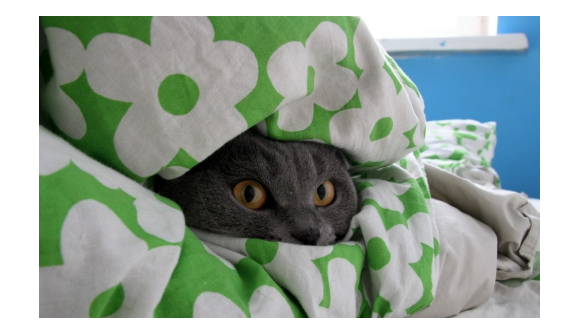

File names, starting with '.', are not shown by default.

Use the '-a' flag of Is to make them visible:

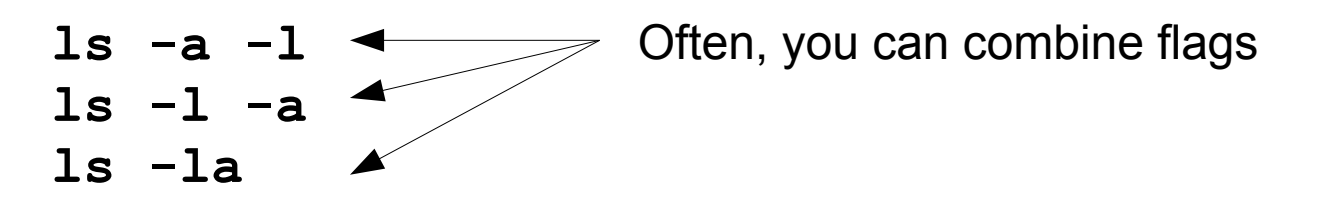

#### Where am I? pwd print working directory

Type:

pwd

#### Creating a directory

```
mkdir mydir
ls -1
```

drwx----- 2 wiltest wiltest 2 2010-03-19 13:49 mydir

#### Permission bits!

Each file or directory has 9 permissionbits associated

nr 0: '-' normal file nr 123 read, write execute for owner nr 456 idem for group nr 789 idem for others

nr 0: 'd' directory nr 123 'which files', 'create files', 'cd to' for owner etc

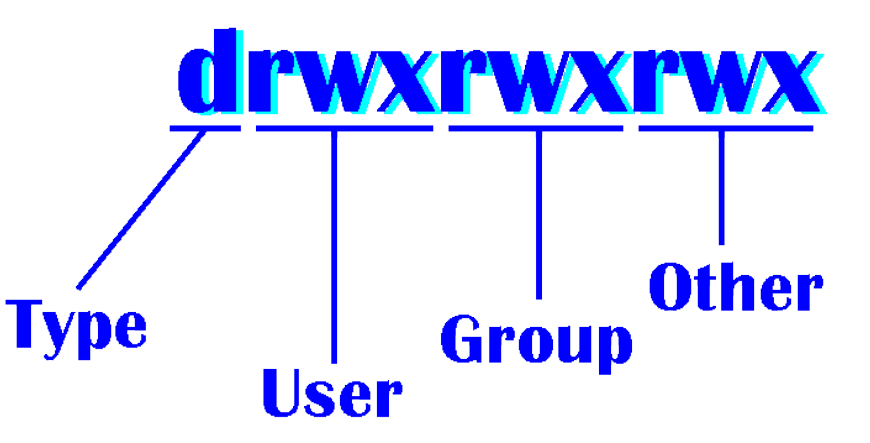

#### Permission bits, example, chmod

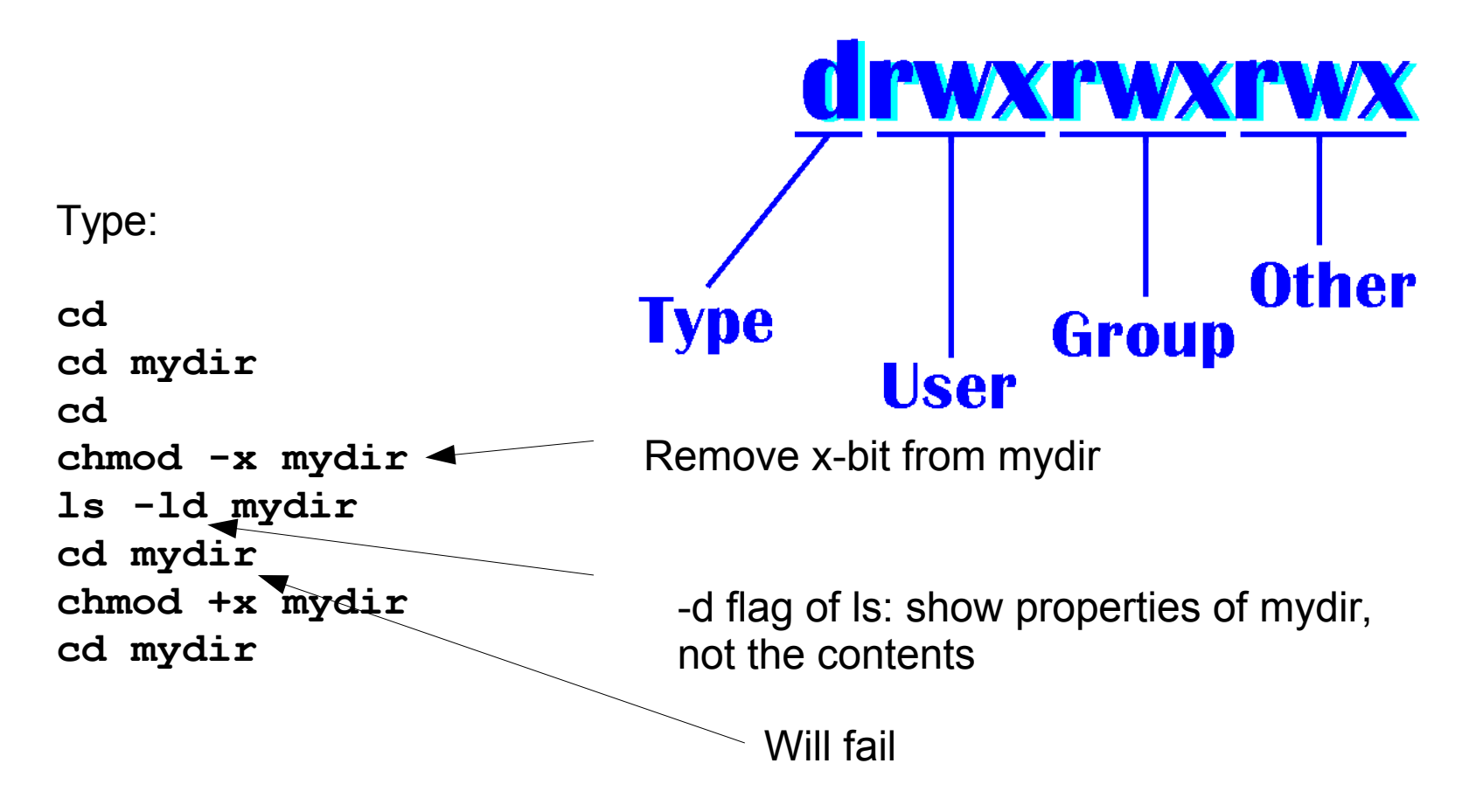

#### Content of files

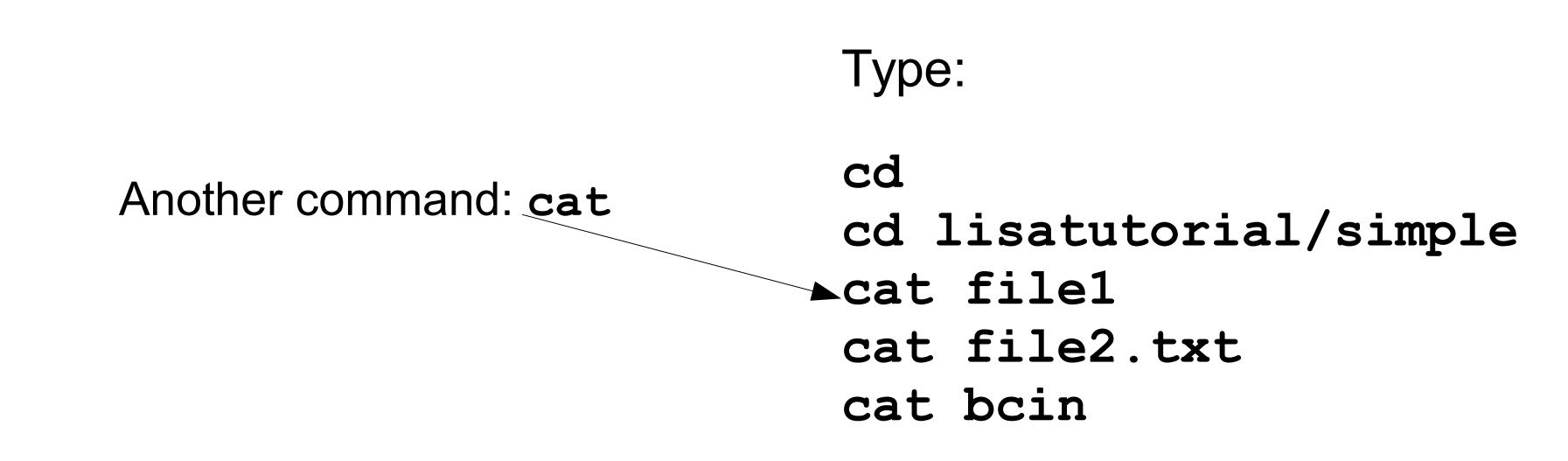

```
wiltest@login4:~/lisatutorial/simple$ cat bcin
# this is a file for bc.
# note: bc ignores lfnes starting with #
# let's make a complicated computation:
3+128*9877-123*(45+98)
wiltest@login4:~/lisatutorial/simple$
```

This looks like something you could feed into bc ...

#### Standard input, output and error

Every program (bc, shell, ...) has three predefined input/output files associated:

Standard input (stdin): normally your keyboard Standard output (stdout): normally your screen Standard error (stderr): normally your screen

stderr is for error messages (in general)

In the 'simple' directory, type:

```
bc < bcin
```

Instructs the shell, that bc should take stdin from file 'bcin'

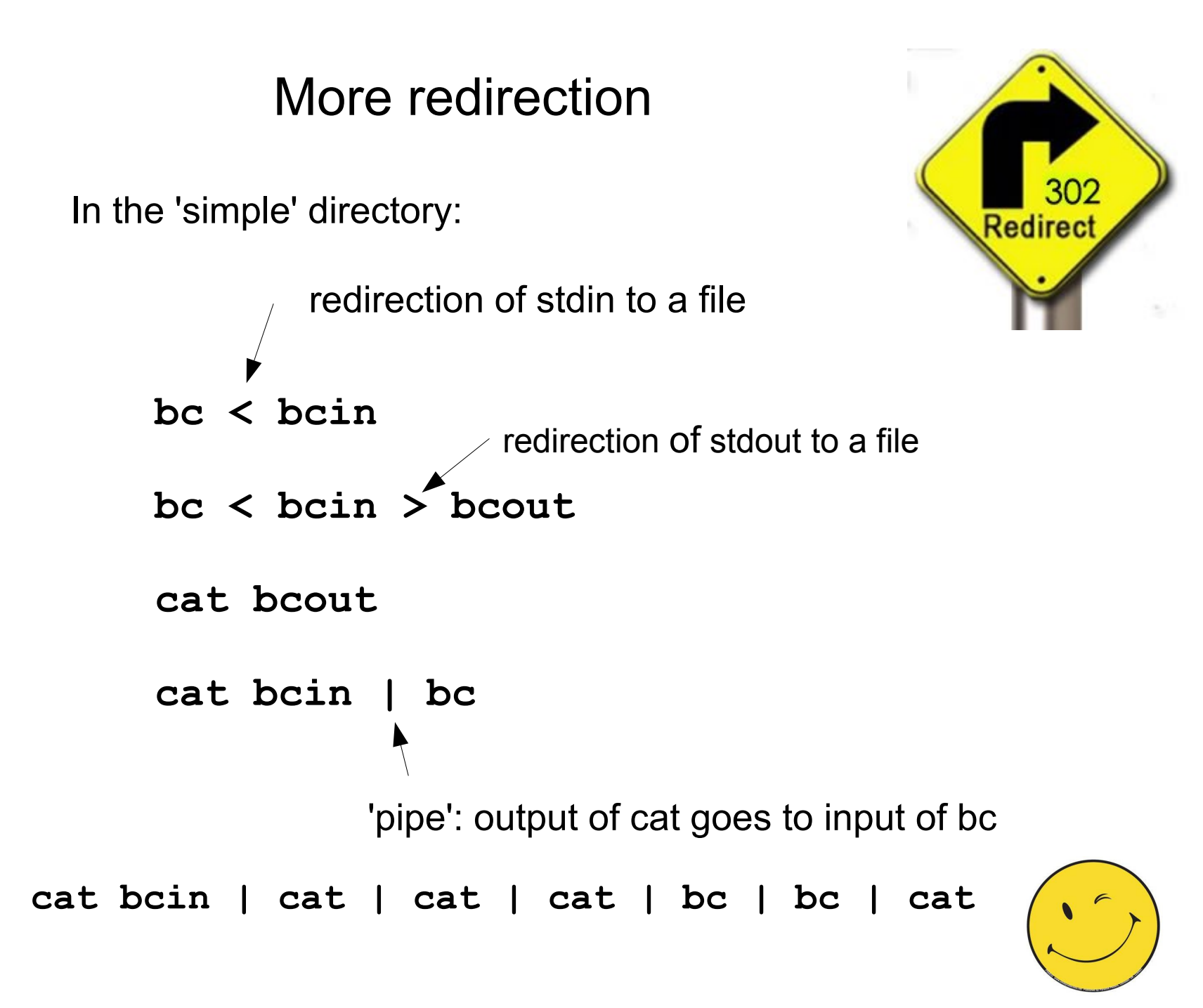

#### **Transporting files**

Create on your system a simple text file 'example.txt':

- Ubuntu: use gedit
- Mac OS: use TextEdit
- Windows: use notepad

Install a file transfer program:

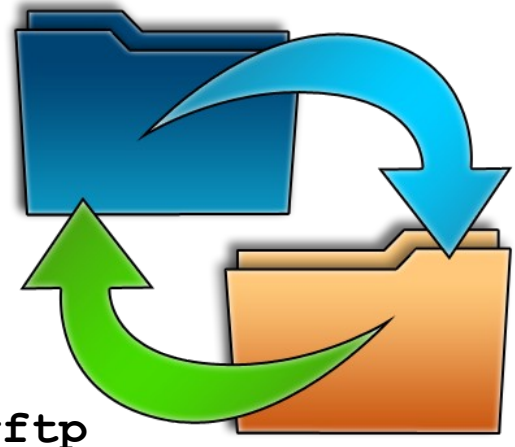

Ubuntu: gftp sudo apt-get install gftp
Mac OS: cyberduck from http://cyberduck.ch/
Windows: winscp from http://winscp.net/eng/download.php

Use 'ssh2' or 'scp' as protocol

Click yourself a new directory on Lisa, and put 'example.txt' in that directory.

Try to download a file from Lisa to your system.

#### Tips about file names

- Do NOT use spaces: my file.txt  $\rightarrow$  my-file.txt
- Use only these characters: abcdefghijklmnopqrstuvwxyz ABCDEFGHIJKLMNOPQRSTUVWXYZ 0123456789
  - \_\_.
- Suffixes less important than in Windows, but it is wise to use .txt for simple text files, .jpg for jpeg files, etc.
- Upper and lower case do matter: Myfile != myfile

#### Some commands

bc calculator bc cat concatenate cat one cat one two > three cd change directory cd lisatutorial chmod change perm. bits chmod +x script cp copy cp one two env print environment env less view file less myfile man bash man *manual* ls list subdirectory ls ls -1 ls -d mydirectory my foo bar mv rename nano *editor* nano myfile pwd where am I pwd

Redirection: > < >> |

#### Create simple text files

Methods:

- create a file on your system, and copy to Lisa or

- create file on lisa using an editor, for example 'nano'

Type:

nano

GNU nano 2.2.4

New Buffer

^G Get Help ^O WriteOut ^R Read File ^Y Prev Page ^K Cut Text ^C Cur Pos ^X Exit ^J Justify ^W Where Is ^V Next Page ^U UnCut Text^T To Spell

Cntrl-X

#### Inspect files with less

Less is a browser for text files

" Less is more than more "

Example, type

env

and then

env | less

Commands in less:

q quit
space one page ahead
g to start of file
G to end of file
/text search text
n next occurrence
N previous occurrence

... and many more

#### Wildcards

CD to the directory lisatutorial/scripts

type: Is Is Is -1 p\* Is -1 p\*d Is -1 pr\* echo pr\* Is -1 \*.c What is happening: The shell is expanding p\*, and presents the results to 1s. 1s sees these parameters: -1 parm prod.c

etc

### Scripting

**Exercise** Create the following file, and call it 'script'. compute 3 + 6result in file bcout #!/bin/bash echo "3 + 6" | bc > bcout cp bcout result.txt copy bcout to result.txt echo "contents of result.txt" cat result.txt A script is a kind of a workflow: shell commands are executed. Conditionals etc available. Type: chmod +x script ./script

### Shell variables

Type:

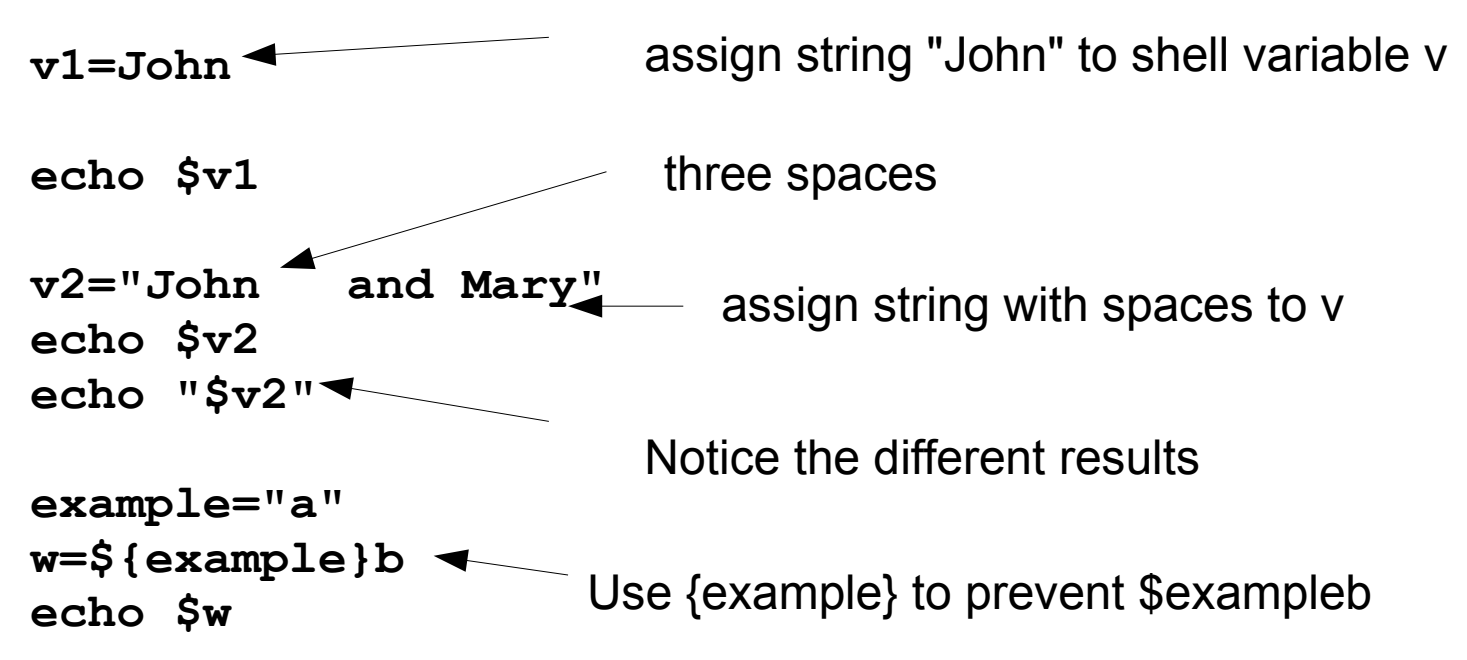

Allowed characters in variable names: a-z A-Z 0-9 \_

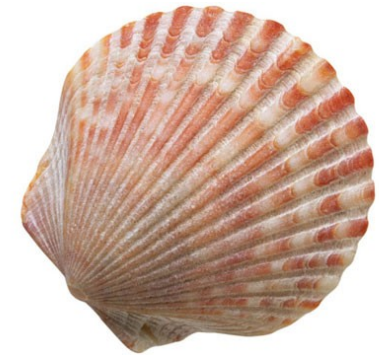

### **Environment variables**

Create environment variable:

```
export ev=horse
or
ev=horse
export ev
```

Cd to **lisatutorial/scripts** Type:

myvar=one
yourvar=two
export yourvar
cat envtest
./envtest

Environment variables are copied to the environment of programs (scripts) you start. Shell variables are not copied.

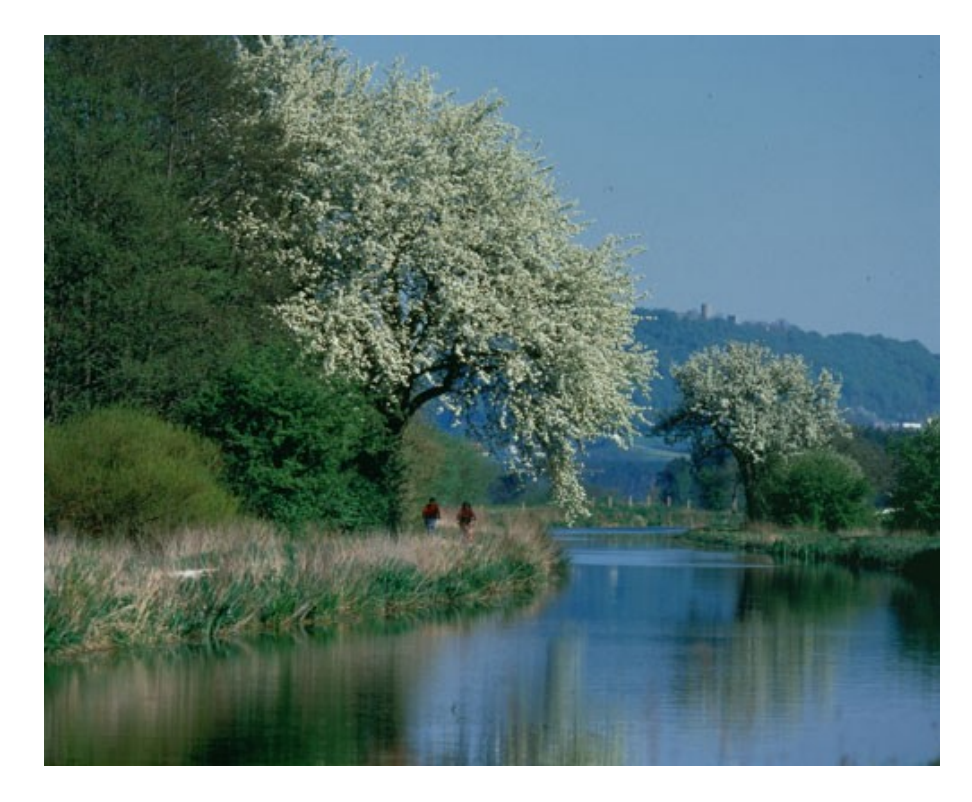

#### The PATH environment variable

Type:

```
echo $PATH
you get something like:
/sara/sw/modules-ng-64/wrappers/sara:/bin:/usr/bin:
/usr/bin/X11:/usr/local/bin
```

The shell will search for programs in the directories:

```
/sara/sw/modules-ng-64/wrappers/sara
/bin
/usr/bin
/usr/bin/X11
/usr/local/bin
```

NOTE: no '.' in PATH

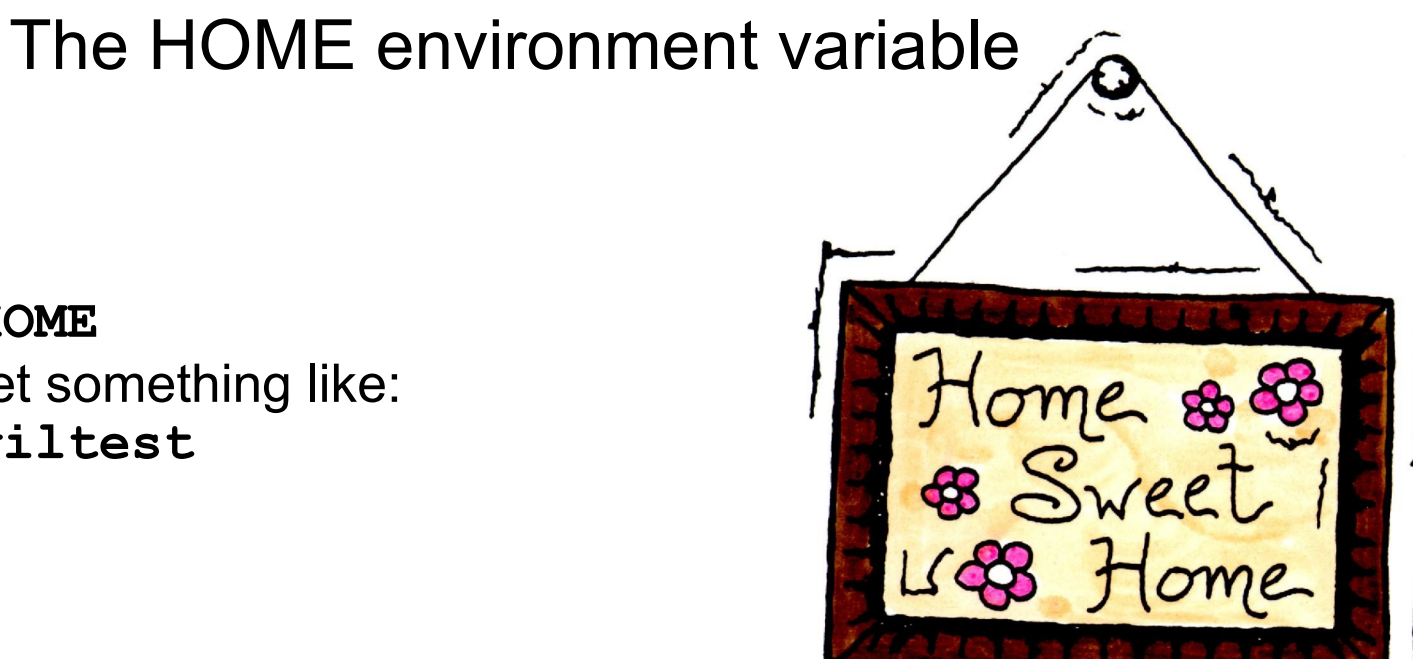

Type:

echo \$HOME you wil get something like: /home/wiltest

Type:

echo ~

Now it will be clear what the '~' in your prompt means.

Example: extend the PATH variable to search also for programs in \$HOME/bin:

PATH=\$HOME/bin:\$PATH

#### Some more scripting

This example we already made:

This script is written for the program **bash**, the shell. Other script eating programs exist: python, perl, ruby and many more

copy this example (called 'script') to script1:

```
cp script script1
```

and edit script1 to become:

```
#!/bin/bash
echo "$1 + $2" | bc > bcout
cp bcout result.txt
echo "contents of result.txt"
cat result.txt
And activate the script: ./script1 5 7 	$2 the second
```

#### Compilers

In short: a compiler takes as input a human readable and human written text, containing instructions what to do.

The output of the compiler is a file, which contains instructions for the processor: so it will run very fast.

Example:

cd to lisatutorial/c-example

Have a look at the file prod.c :

```
// this program reads from standard input two numbers.
// these numbers are multiplied and put on standard output.
```

```
#include <stdio.h>
int main()
{
    double a,b,c;
    scanf("%lf %lf",&a,&b); // read a and b from stdin
    c = a*b; // compute the product
    printf("%lf\n",c); // print the product
    return 0;
}
```

### Compilers 2

Type:

gcc -o prod prod.c

echo 3 8 | ./prod

This example was in the language 'C'. There are more languages: Fortran, C++, Fortran90, Java and more.